## Attività joystick:

## Necessario:

- joystick;
- 1. Tracciare un disegno col joystick sullo schermo:

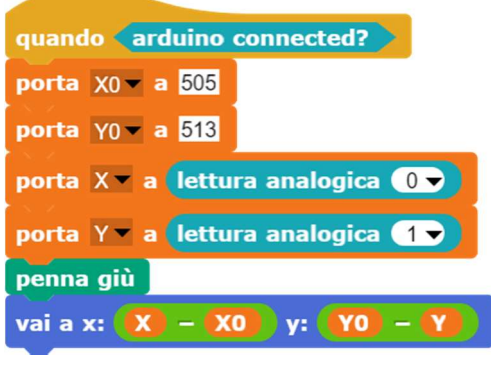

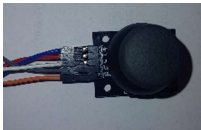

Le coordinate si riferiscono al joystick posizionato in questo verso.

Nota bene: il centro degli assi cartesiani del joystick non coincide conquello del "normale" asse cartesiano; quando il joystick si trova in stato di quiete le coordinate che esso rileva per la sua X ed Y sono circa 505 per la X e 513 per la Y.

Al contrario il monitor di Snap ha il suo centro nei punti (0, 0) quindi per poter partire a disegnare dal centro del monitor è necessario "normalizzare" i valori che vengono rilevati dal joystick.

| Coordinate del centro del joystick |     |     |
|------------------------------------|-----|-----|
| e del monitor di Snap              |     |     |
|                                    | Х   | Y   |
| Joystick                           | 505 | 513 |
| Monitor                            | 0   | 0   |

Per ottenere la coordinata corretta rispetto al riferimento cartesiano del monitor è necessario sottrarre la differenza tra le coordinate rilevate dal joystick e quelle costanti.

Per esempio se si vuole portare il cursore al centro del monitor a coordinata (0,0) è necessario effettuare la seguente operazione: Joystick:

XO<sub>joystick</sub>= 505;

YO<sub>joystick</sub> =513;

- X = ? (X rilevata in quel momento dal joystick)
- Y = ? (Y rilevata in quel momento dal joystick)

## 2. Cambiare colore e dimensioni:

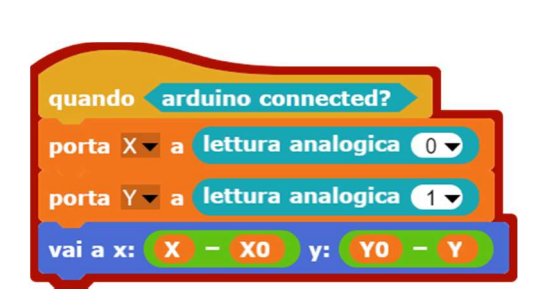

| quando si clicca su 🍋        |  |  |
|------------------------------|--|--|
| porta X0 - a 505             |  |  |
| porta Y0 - a 513             |  |  |
| pulisci                      |  |  |
| vai a x: 🚺 – X0) y: Y0 – Y)  |  |  |
| usa penna di colore 📕        |  |  |
| cambia luminosità penna di 2 |  |  |
| porta dimensione penna a 🧐   |  |  |
| penna giù                    |  |  |

Il precedente codice presenta un problema; la penna per arrivare alla posizione (0, 0) del monitor traccia una riga; per ovviare a questo inconveniente basta imporre al microprocessore si spostarsi nella prima possizione rilevata dal joystick e successivamente pulire lo schermo.

Tutte queste operazioni come anche l'impostazione del colore e della luminosità della penna non vengono effettuate continuamente finchè "arduino connected", ma solo una volta quando si preme sulla bandierina verde; ciò è possibile grazie al blocco quando nella seconda figura.

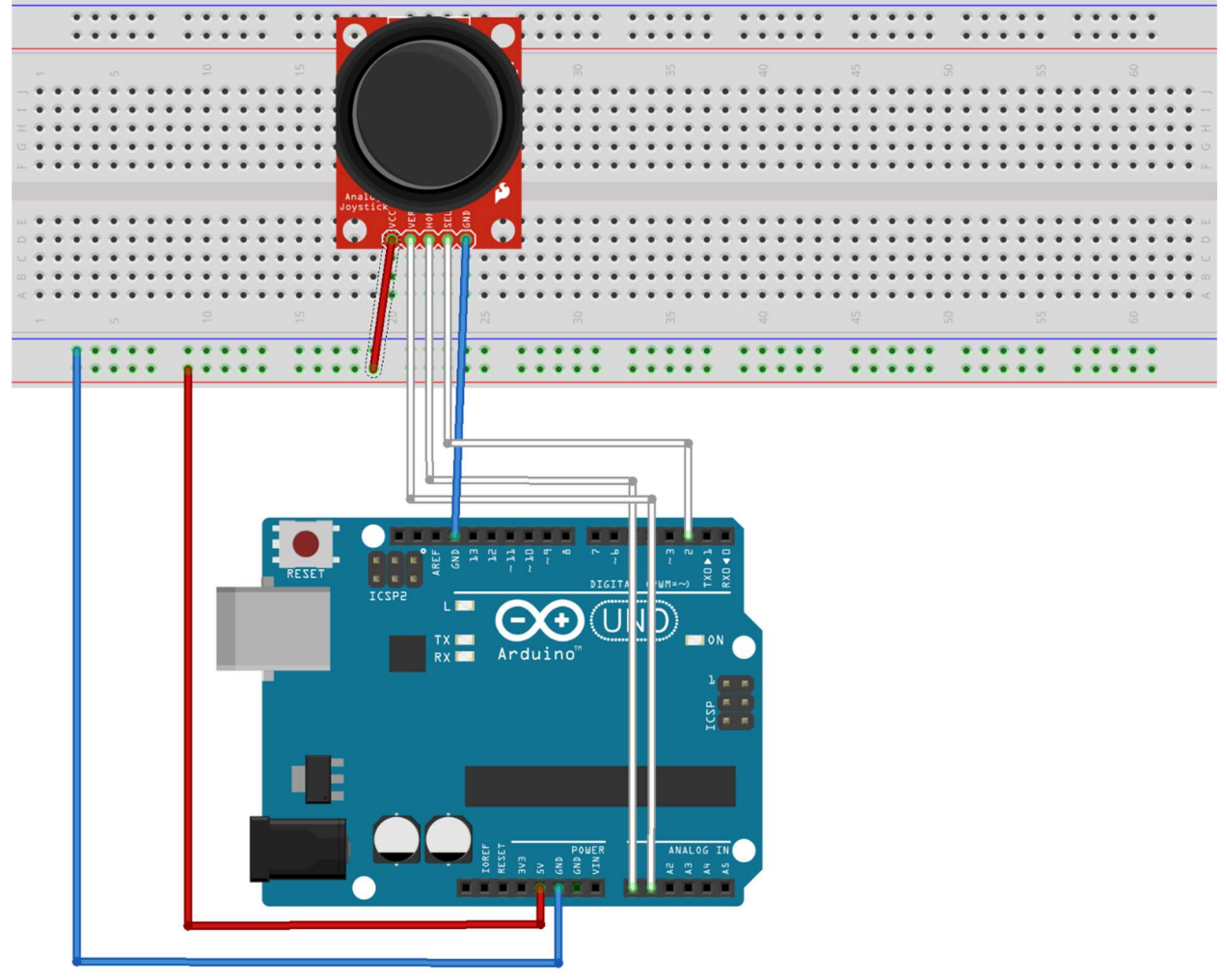